# CITY OF LEESBURG ELECTRONIC SOLICITATION SYSTEM

**GETTING STARTED** 

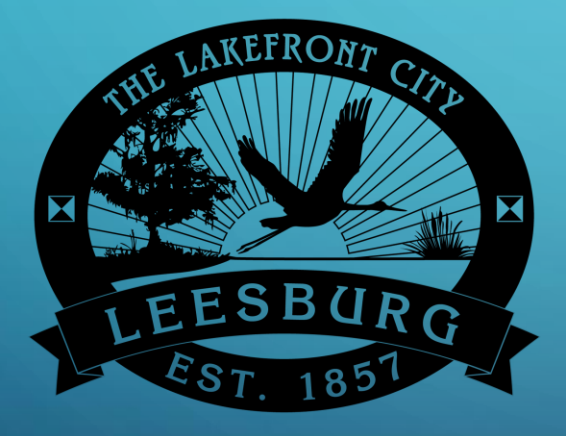

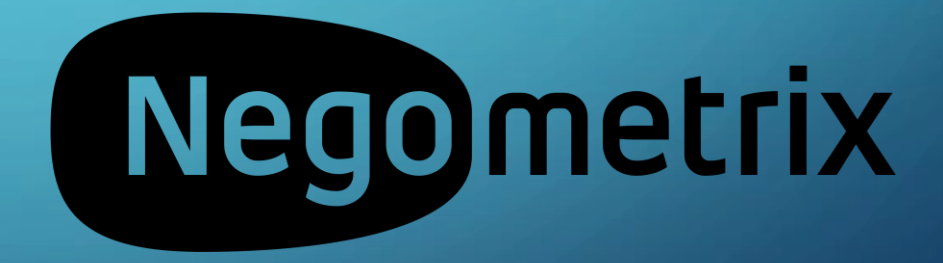

## WELCOME

The City of Leesburg is implementing a new intelligent on-line solicitation system. This new system is powered by Negometrix, a company based in the Netherlands. This new system will allow the City of Leesburg to begin the transformation to the future of Public Procurement. We could bore you with a bunch of information on all the benefits of this system but will briefly tell you the system is fully integrated from planning through contract management.

This new system will provide efficiencies for the City and you, our suppliers. This new system is different but NOT difficult. We have prepared this brief Getting Started guide to help you register and participate in a solicitation (bid).

## LANGUAGE

Since Negometrix is based in the Netherlands some information on some screens may appear in one of the many European languages. Negometrix has made many changes to the system to accommodate this. The language displayed is triggered by the Internet Protocol (IP) Address of the computer/device accessing the website. If the IP Address originates from the United States the website text will be displayed in English. This method is reliable and works very well. If for some reason the language is not correct, the next slide shows a couple of tools you can use to change the text to English.

## LANGUAGE TOOLS

<mark>x <u>English (EU)</u> English (US) <u>Nederlands</u> Български <u>Deutsch No</u></mark>

In the top left corner of some web browser windows you will see a list of languages listed horizontally. The language highlighted, in this example English (US) is displayed. If language is not displayed in English you can use this tool to change the display to English(US).

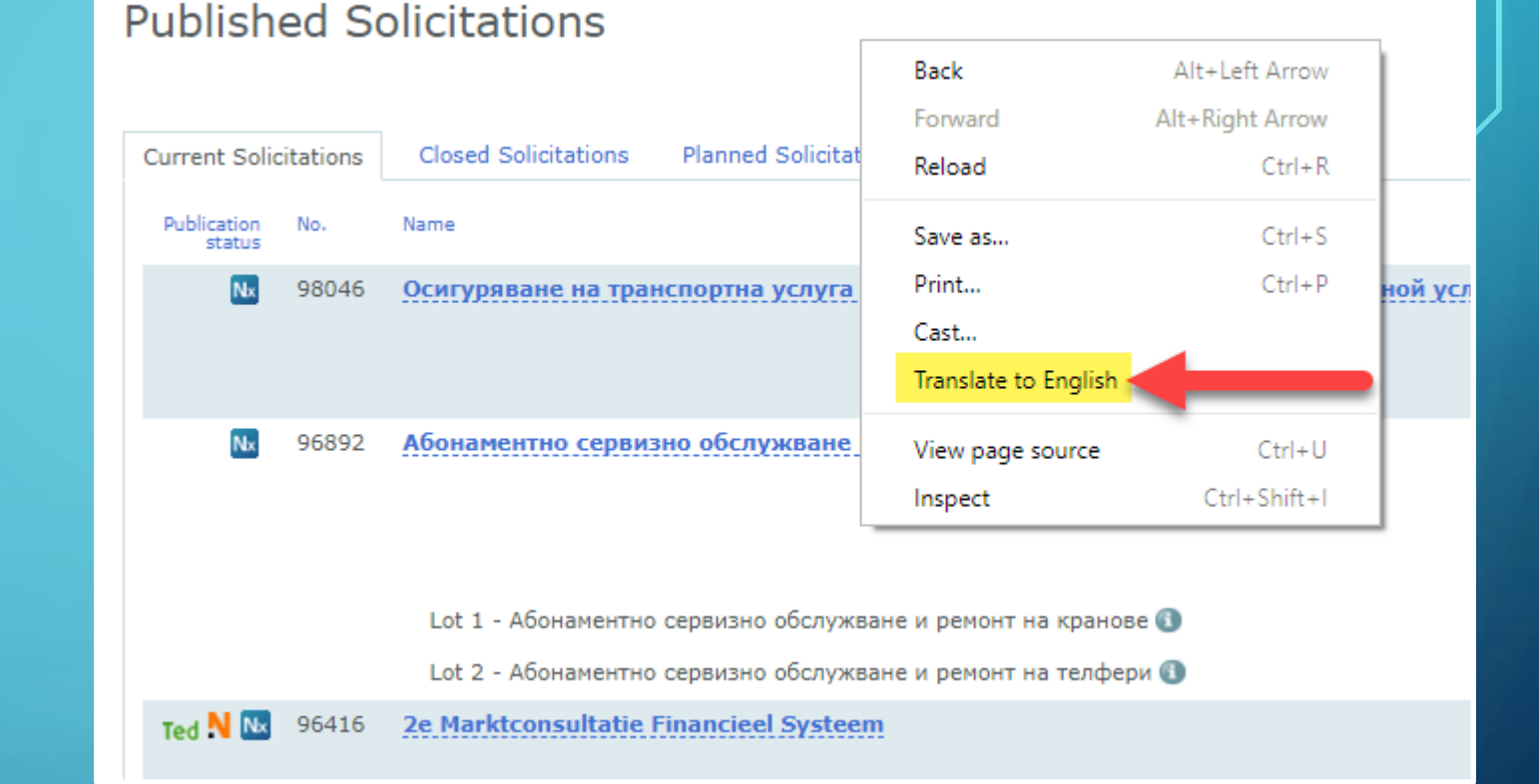

Web browsers, such as Google Chrome, have built-in translation tools. If you would like to display a web page in a different language you can right click (in Chrome) anywhere on the web page and select the Translate to English option from the list.

 $\mathcal{L}$ 

## GET STARTED

The easiest way to access a solicitation is to go to the City's Negometrix company profile page. To get there . . .

Navigate to <u>www.leesburgflorida.gov/purchasing</u>

Select

View Bid Opportunities icon

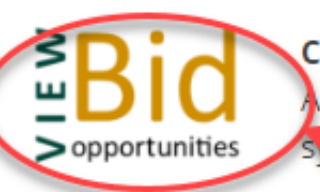

### CURRENT OPEN SOLICITATIONS

Il current solicitations (Bids, Requests for Proposals & Request for ( symm. Vendor Registry.

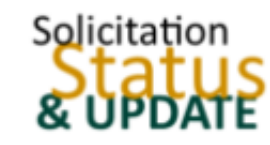

### SOLICITATION STATUS & UPDATES

Select this option to view the current status & updates for solicitatic award information related to City solicitations.

 $\mathcal{O}$ 

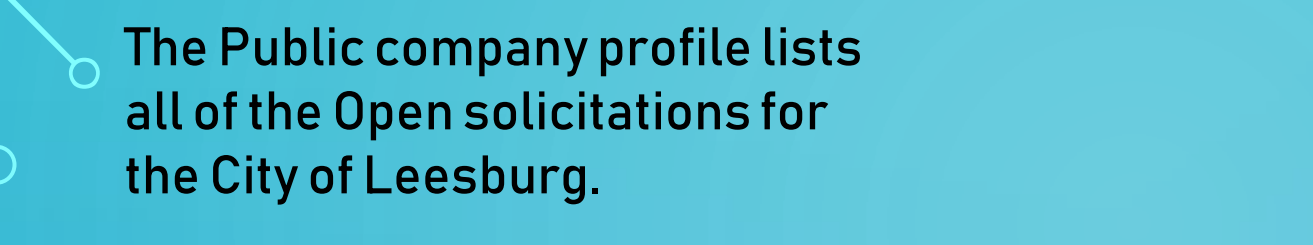

# Click on the solicitation title for which you are interested.

| Nx Engli   | <u>sh (EU)</u>           | English (US)                   | <u>Nederlands</u> | <u>Български</u> | <u>Deutsch</u> | <u>Norsk (Bokmål)</u> |                                                                |                                                       |                                                  |
|------------|--------------------------|--------------------------------|-------------------|------------------|----------------|-----------------------|----------------------------------------------------------------|-------------------------------------------------------|--------------------------------------------------|
| Pul<br>Buy | olic c                   | compar                         | ıy profi          | le               |                |                       | <br>·                                                          |                                                       |                                                  |
|            | LEE<br>Es                | EFRONT CON<br>SBURG<br>T. 1851 | a a a a a a       |                  |                |                       | Company:<br>City of Le<br>Federal Er<br>Tax numb<br>https://wr | eesburg<br>nployer Ide<br>er: not avai<br>ww.leesburg | ntification (FI<br>lable<br><u>florida.gov/c</u> |
|            | D (1 3:<br><u>mike</u> , | 52 7289 864<br>thornton@leesb  | urgflorida.gov    |                  |                |                       |                                                                |                                                       |                                                  |

| Published Solicitation    | Public contracts Public purchasing policy                             |
|---------------------------|-----------------------------------------------------------------------|
|                           |                                                                       |
| Current Solicitations     | DPS & Qualification system Closed Solicitations Planned Solicitations |
| Publication No.<br>status | Name                                                                  |
| Nx 95550                  | Emergency Debris Collection and Management Services (180462)          |
| <mark>№</mark> 97885      | Well Station Control Panel Replacement - Reissue (180491)             |

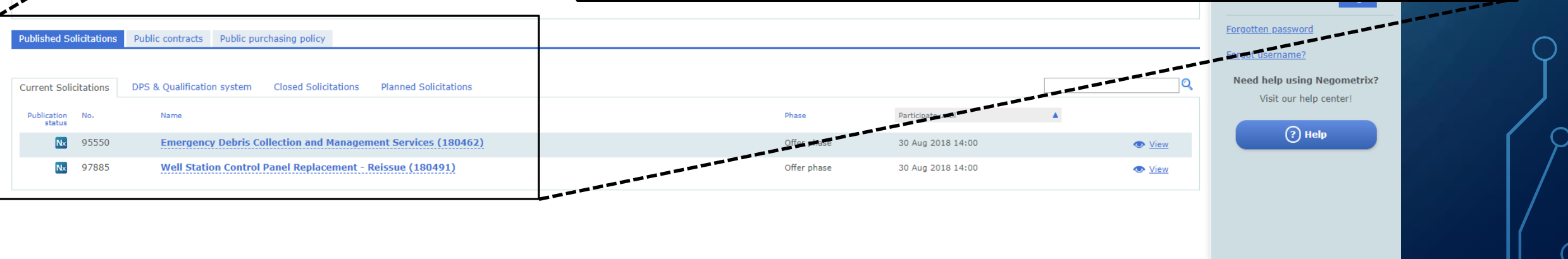

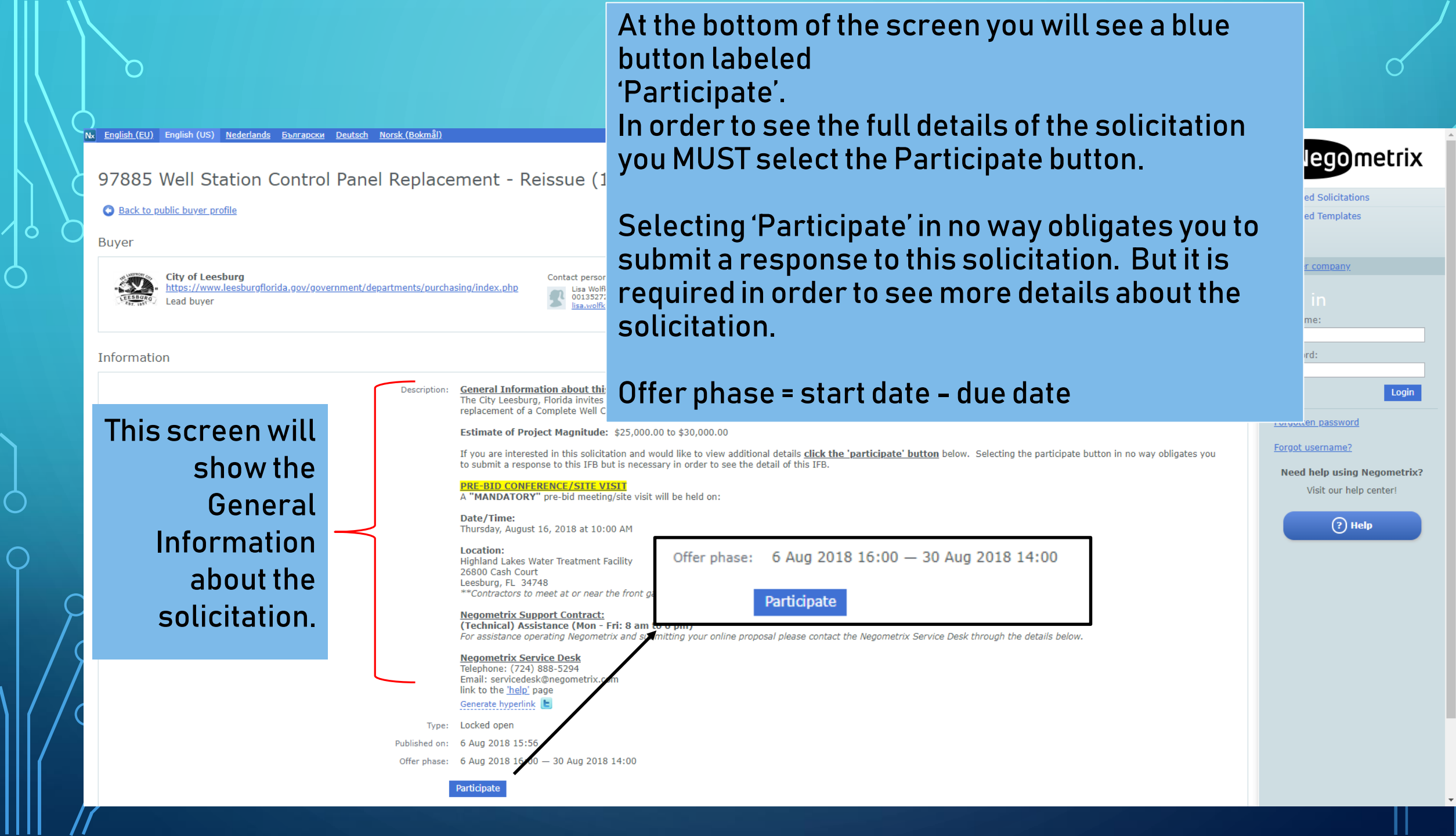

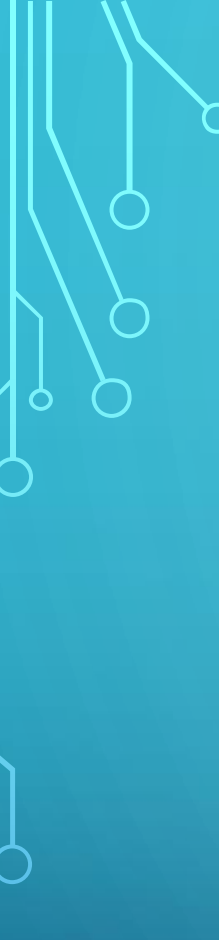

After selecting 'Participate' this pop-up window will be displayed.

If you have a Negometrix account you can login.

If you do not have an account so you will select the 'Register Company link'

| Participate to solicitation | ۵ 🕲   |
|-----------------------------|-------|
| Log in or Register          |       |
| Username:                   |       |
| Password:                   |       |
|                             | Login |
| Forgotten password          |       |
| Register company            |       |
|                             |       |

### Register company

You can only register your company once. If you're company alrea initiated by other buyers that have invited you or as a supplier. If y

Supplier

Purchasing/Procurement company

### **Register Company**

Registration is very easy, probably the easiest of all the electronic solicitation systems.

# Fill in the information as requested.

#### Personal data

| ● Mr. U        | Mrs.   |      |  |
|----------------|--------|------|--|
| First name     |        |      |  |
|                |        |      |  |
| * Last name    |        | <br> |  |
|                |        |      |  |
| * Phone        |        |      |  |
|                |        | <br> |  |
| * Email        |        |      |  |
|                |        |      |  |
| * Username     |        |      |  |
|                |        |      |  |
| * Password     |        |      |  |
|                |        |      |  |
| * Confirm page | reword |      |  |

#### Which emails do you want to receive?

- Updates, maintenance and technical changes in Negometrix
- Negometrix events and promotions
- Daily Digest new submissions (daily mail with new submissions in ongoing pr
- Daily Digest Question & Answer (twice-daily mail with new published question)

#### Code

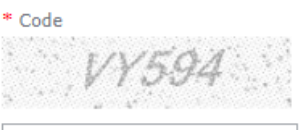

Ensure your company can be found by buyers!

If you are a supplier, you're advised to indicate one or more CPV codes (Commo way, buyers can know what kind of products or services your company offers.

#### Ensure you can be found as a supplier

\* Terms & Conditions and Privacy Policy

I accept these terms and conditions <u>Terms & Conditions and Privacy Policy</u>

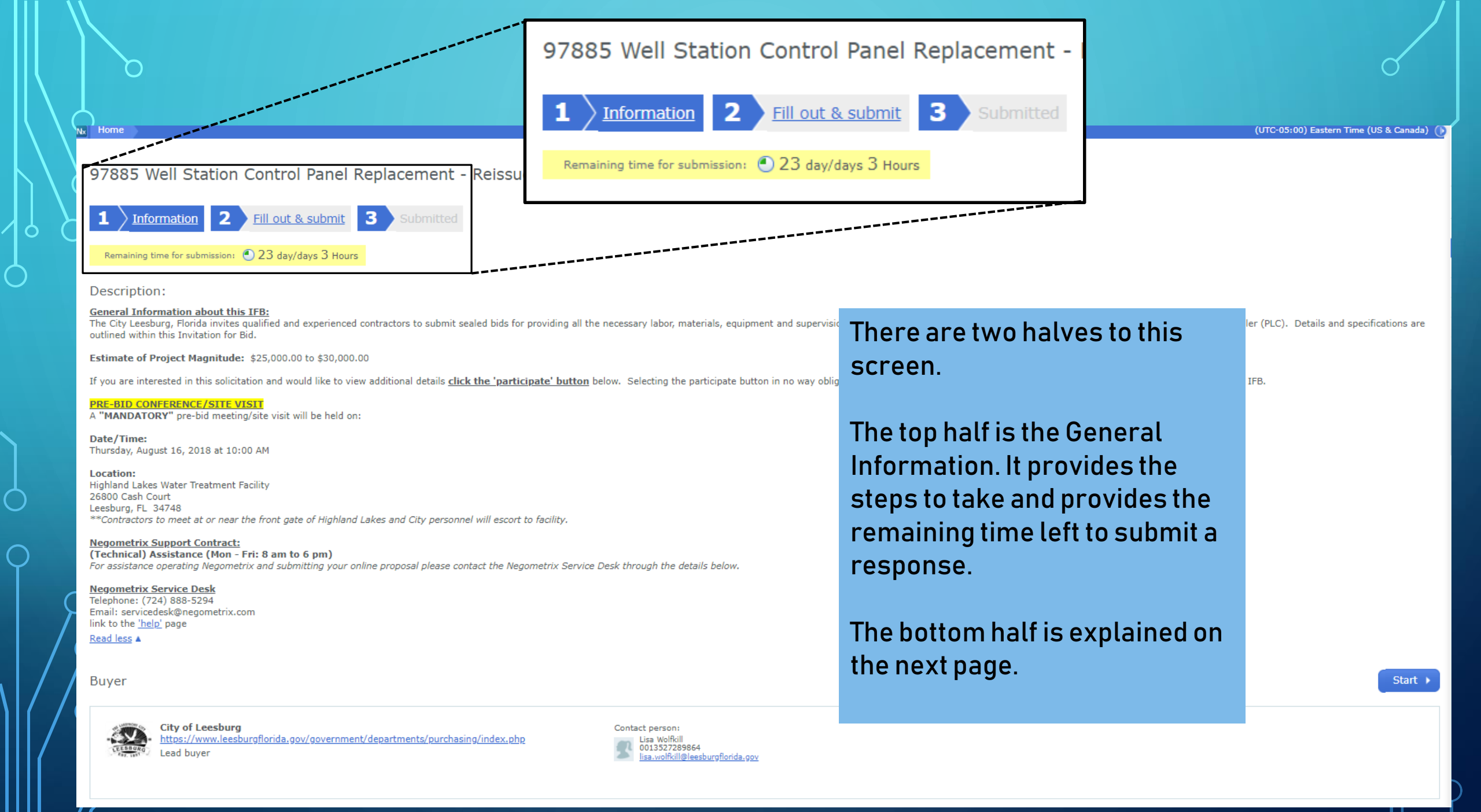

|             | 6                                                            | <u>Planning</u> – will show all the dates<br>phases associated with the solic | s and<br>itation.                                  |                                              | ଟ                                                    |   |
|-------------|--------------------------------------------------------------|-------------------------------------------------------------------------------|----------------------------------------------------|----------------------------------------------|------------------------------------------------------|---|
|             |                                                              | Price Lists – Selecting this option display the price lists for the soli      | n will<br>citation.                                |                                              |                                                      |   |
| Informat    | ion                                                          | <u>Settings</u> – Some general informa                                        | ation relate                                       |                                              |                                                      | C |
| 27          | Planning<br>Award phase: 25 Sep 2018 8:00 🍛<br>View all      | <u>Documents</u> – Displays all docum<br>the solicitation for supplier revie  | ents for<br>w.                                     | 1                                            | Surveys 1. Invitation for Bid Response               |   |
| E           | Price lists (Read-Only)<br>1. <u>Schedule of Bid Items</u>   |                                                                               |                                                    |                                              | Solicitation ZIP-export                              |   |
|             | <u>Settings</u><br>PROCEDURE: Locked open<br><u>View all</u> |                                                                               |                                                    |                                              |                                                      |   |
|             | Documents<br>Related to this Solicitation                    |                                                                               | <u>Surveys</u> – Th<br>respond to in               | ese are the ite<br>order to subr             | ems suppliers must<br>nit a bid response.            |   |
|             | Attention: Here you can only see the attach                  | aments. To make a digital offer please click 'start'                          | Add colleagu<br>option to invi<br>solicitation w   | ie/Colleague d<br>te a co-worke<br>vith you. | <u>overview</u> – use this<br>er that may work on th | е |
| Add colleag | gue / colleague overview                                     |                                                                               | Solicitation Z<br>ZIP file for do<br>solicitation. | <u>IP-export</u> – T<br>wnload of all        | his option will create<br>information in the         | а |

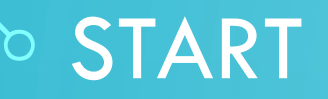

97885 Well Station Control Panel Replacement - Reissue (180491) Offer phase Ends on 30 Aug 2018 14:00

1 Information 2 Fill out & submit 3 Submitted

Remaining time for submission: 💽 23 day/days 3 Hours

Description:

Nx Home

Ο

#### General Information about this IFB:

The City Leesburg, Florida invites qualified and experienced contractors to submit sealed bids for providing all the necessary labor, materials, equipment and supervision for replacement of a Complete Well Control panel and the Programmable Logical Controller (PLC). Details and specifications are outlined within this Invitation for Bid.

Estimate of Project Magnitude: \$25,000.00 to \$30,000.00

If you are interested in this solicitation and would like to view additional details click the 'participate' button below. Selecting the participate button in no way obligates you to submit a response to this IFB but is necessary in order to see the detail of this IFB.

#### PRE-BID CONFERENCE/SITE VISIT

A "MANDATORY" pre-bid meeting/site visit will be held on:

Date/Time: Thursday, August 16, 2018 at 10:00 AM

Location: Highland Lakes Water Treatment Facility 26800 Cash Court Leesburg, FL 34748 \*\*Contractors to meet at or near the front gate of Highland Lakes and City personnel will escort to facility.

#### Negometrix Support Contract:

(Technical) Assistance (Mon - Fri: 8 am to 6 pm) For assistance operating Negometrix and submitting your online proposal please contact the Negometrix Service Desk through the details below.

#### Negometrix Service Desk Telephone: (724) 888-5294

Email: servicedes@negometrix.com link to the <u>'help'</u> page Read less ▲

Buyer

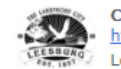

City of Leesburg <u>https://www.leesburgflorida.gov/government/departments/purchasing/index.php</u> Lead buver

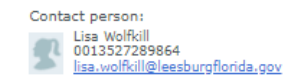

When you are ready to start your solicitation response, select the 'Start' button.

Selecting 'Start' does not obligate you to actually submit a response.

Start 🕨

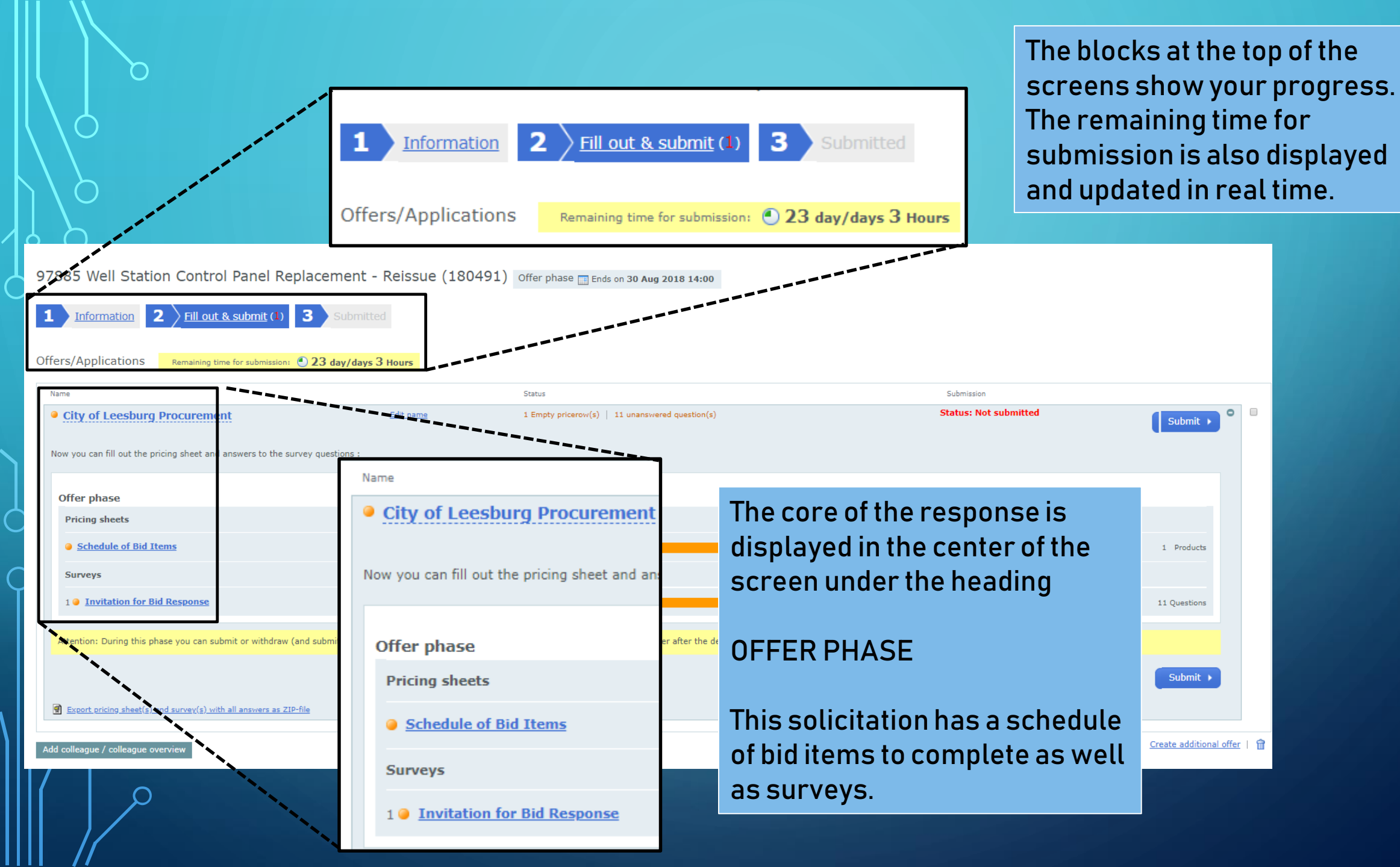

 $\bigcirc$ 

## DEFINITIONS

- Offer phase The period of time when suppliers are able to start, fill out & submit responses (bids) to the solicitation.
- Pricing Sheets The Schedule of Bid Items or the prices suppliers are submitting for their response. The City's buyer prepares the pricing sheets.
- **Surveys** The system uses the term Survey to signify the questions the supplier must answer in response to this solicitation. Each solicitation is different and will have different Surveys, or questions, based on the commodity being purchased.

|   | n<br>N                                           |                  |                                                                                                    | σ I   |
|---|--------------------------------------------------|------------------|----------------------------------------------------------------------------------------------------|-------|
|   | Survey                                           |                  |                                                                                                    |       |
|   | Select survey<br>Invitation for Bid Response     | View             |                                                                                                    |       |
|   | Invitation for Bid Response                      |                  |                                                                                                    |       |
|   | 11 Questions 0%                                  | 11 not filled    |                                                                                                    |       |
|   | Show not answered questions                      |                  |                                                                                                    |       |
|   | Groups of questions                              | Nr. of questions | Selecting the 'Invitation for Bid                                                                                             | atus  |
|   | 1.1. O Terms & Conditions   Scope of Work        | 2                | screen will display this pop-up                                                                                               |       |
|   | 1.2. 🥥 Supplier Response                         | 8                |                                                                                                    | wered |
|   | 1.3. O Addendum - If issued will be posted here. | 1                | In this window the groups of questions are displayed.                                                                         | wered |
| C |                                                  |                  | You can select any of the<br>questions to expand the list and<br>display the list of questions<br>within each question group. |       |

0

 $\bigcirc$ 

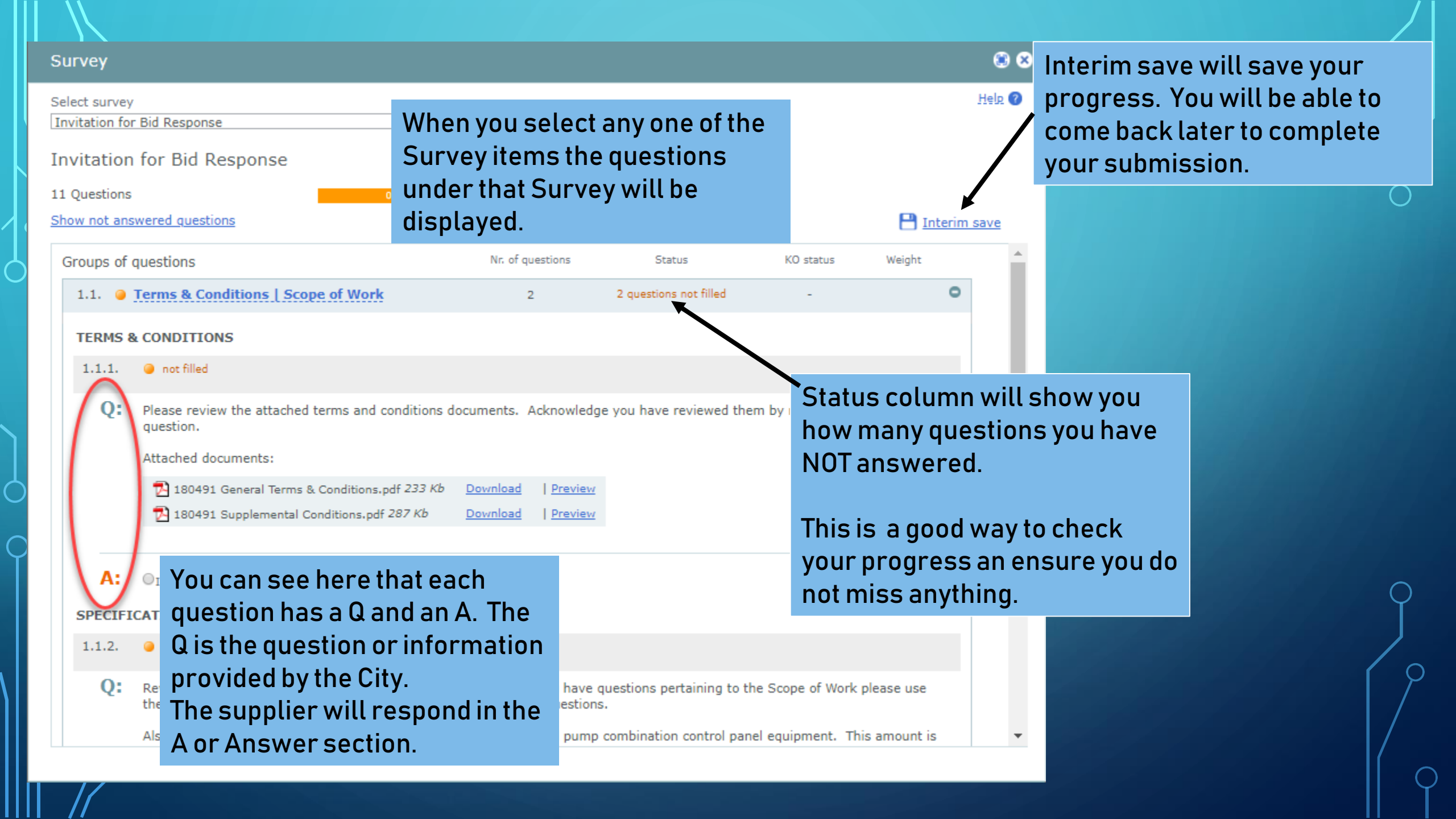

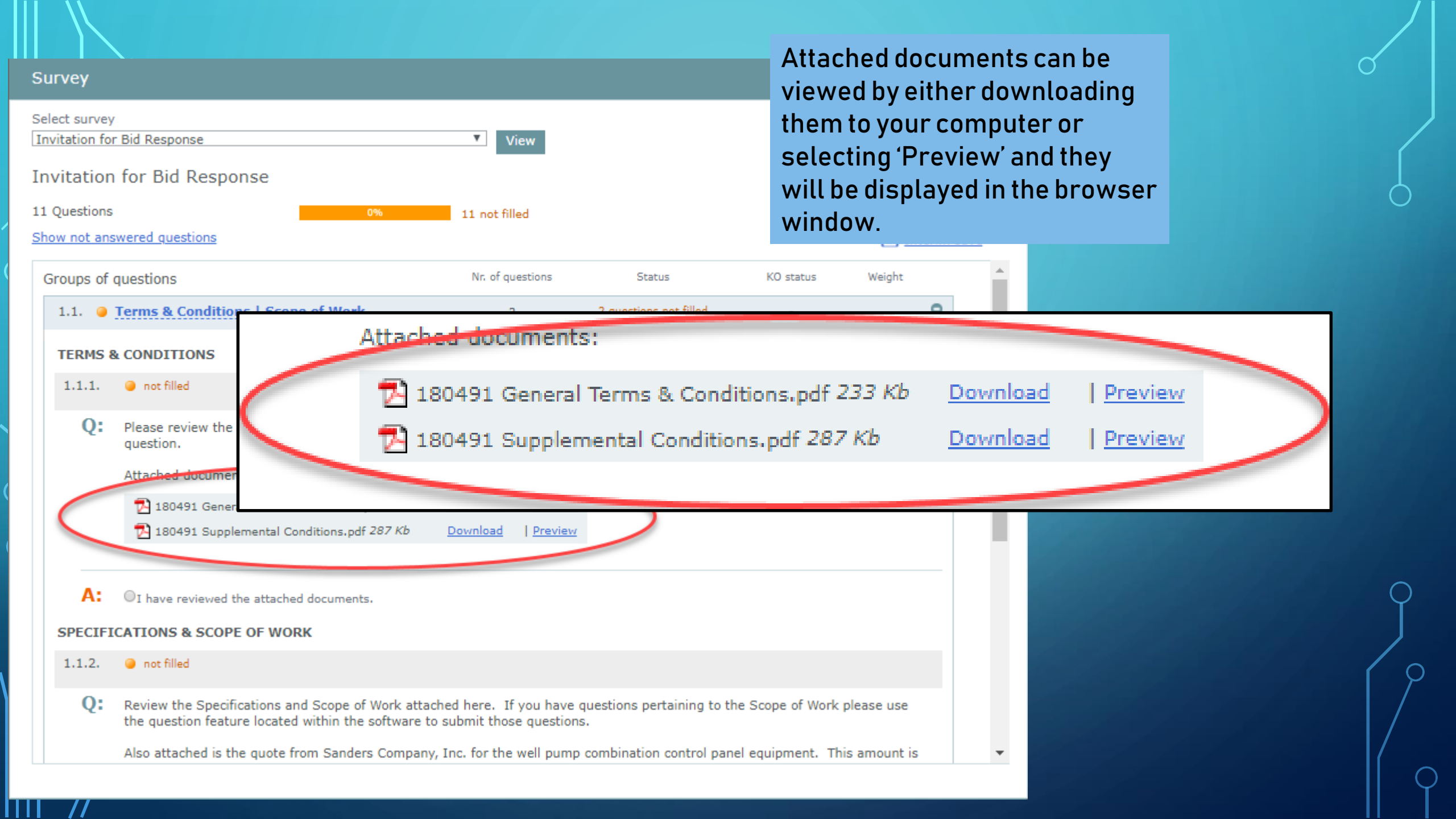

| estions<br>not ans | o%<br>swered questions                                                                                                    | 11 not filled Q                                             | uestion group S<br>esponse there a                                                                                                    | upplier<br>are 8                                                                                                    | 💾 Interim save                                                                    |
|--------------------|----------------------------------------------------------------------------------------------------|-------------------------------------------------------------|----------------------------------------------------------------------------------------------------|----------------------------------------------------------------------------------------------------|-----------------------------------------------------------------------------------|
| oups of            | questions                                                                                                    | Nr. of questio                                              | uestions to be fi                                                                                                    | lled in by the                                                                                                    | Veight                                                                            |
| .1. 🥥              | Terms & Conditions   Scope of Work                                                                                                    | 2                                                           |                                                                                                    |                                                                                                    | 0                                                                                 |
| l.2. 🥥             | Supplier Response                                                                                                    | 8                                                           | 8 questions not filled                                                                                                    | 4 unanswered                                                                                                    | 0                                                                                 |
| RIMAR              | Y CONTACT                                                                                                    |                                                             |                                                                                                    |                                                                                                    |                                                                                   |
| 1.2.1.             | not filled Knock-out question Document<br>attachment is missing                                                                                                    |                                                             | _                                                                                                    |                                                                                                    |                                                                                   |
| 0.                 | Discourse ide information according who                                                                                                    |                                                             | this bid second a d                                                                                                    | his question a                                                                                                    | ctually requires                                                                  |
| Q:                 | Please provide information regarding who<br>Please include the below information or up                                                                                                 | may be contacted regarding<br>pload a document with this in | this bid response. th<br>formation.                                                                                                    | his question ac<br>ne supplier to i<br>nformation into                                                                    | ctually requires<br>input<br>o the system.                                        |
| Q:                 | Please provide information regarding who<br>Please include the below information or up                                                                                                 | may be contacted regarding<br>pload a document with this in | this bid response. th<br>formation. in                                                                                                    | his question a<br>ne supplier to i<br>nformation into<br>oint of contact                                                  | ctually requires<br>input<br>o the system.<br>t information in                    |
| Q:<br>A:           | Please provide information regarding who<br>Please include the below information or up                                                                                                 | Primary Contact                                             | this bid response. th<br>formation. P<br>by the second second se                                                                                                    | his question a<br>ne supplier to i<br>nformation into<br>oint of contact<br>nis example.                                  | ctually requires<br>input<br>o the system.<br>t information in                    |
| Q:<br>A:           | Please provide information regarding who<br>Please include the below information or up<br>Name (First, Last):                                                                          | Primary Contact                                             | this bid response. th<br>formation. P                                                                                                    | his question a<br>ne supplier to i<br>nformation into<br>oint of contact<br>nis example.                                  | ctually requires<br>input<br>o the system.<br>t information in                    |
| Q:<br>A:           | Please provide information regarding who<br>Please include the below information or up<br>Name (First, Last):<br>Title:                                                                | Primary Contact                                             | this bid response. th<br>formation. P<br>the bid response. the bid response.<br>the bid response. the bid response.<br>the bid response. the bid response.<br>the bid response. the bid response.<br>the bid response. the bid response.<br>the bid response. the bid response.<br>the bid response. the bid response.<br>the bid response. the bid response.<br>the bid response. the bid response.<br>the bid response. the bid response.<br>the bid response. the bid response.<br>the bid response. the bid response.<br>the bid response. the bid response.<br>the bid response.<br>the bid response. the bid response.<br>the bid response.<br>the bid respo | his question a<br>ne supplier to i<br>nformation into<br>oint of contact<br>nis example.<br>ther questions                | ctually requires<br>input<br>o the system.<br>t information in<br>s request other |
| Q:<br>A:           | Please provide information regarding who<br>Please include the below information or up<br>Name (First, Last):<br>Title:<br>Address (Street Address, City, State Zip):                  | Primary Contact                                             | this bid response. the formation. P                                                                                                    | his question a<br>ne supplier to i<br>nformation into<br>oint of contact<br>nis example.<br>ther questions<br>nformation. | ctually requires<br>input<br>o the system.<br>t information in<br>s request other |
| Q:<br>A:           | Please provide information regarding who<br>Please include the below information or up<br>Name (First, Last):<br>Title:<br>Address (Street Address, City, State Zip):<br>Phone Number: | Primary Contact                                             | this bid response. the formation. P the formation of the formation of the                                                                                                    | his question a<br>ne supplier to i<br>nformation into<br>oint of contact<br>nis example.<br>ther questions<br>nformation. | ctually requires<br>input<br>o the system.<br>t information in<br>s request other |

## PRICE SHEET

| Pric             | ing sheet                                                                                                    |       |                | ۲ 🕄                  |
|------------------|----------------------------------------------------------------------------------------------------|-------|----------------|----------------------|
| Scheo<br>1 Produ | dule of Bid Items                                                                                                    |       |                | Help 🕜               |
|                  | 0% 1 not filled                                                                                                    |       |                |                      |
|                  |                                                                                                    |       | <u>Fill ou</u> | t prices             |
| #                | Name                                                                                                    | Price | Allowance      | Total<br>Base<br>Bid |
| 1                | REPLACEMENT OF WELL STATION CONTROL PANEL as specified in the bid documents (Allowance for<br>well pump equipment as referenced in quote) |       | \$26,325       |                      |
|                  | Total                                                                                                    |       |                | <b>\$0</b>           |
|                  |                                                                                                    |       | Delete all     | input                |

#### Comment:

Bidders will enter the price to furnish and install the Well Station Control Panel as specified in the bid documents. The price listed as the Allowance is for Well Pump Combination Control Panel Equipment that Contractor will purchase from Sanders Company, Inc. The quote for equipment is supplied in the document attached.

Export pricing sheet

### This is the Price Sheet window.

To complete the price sheet you would select the 'Fill out prices' link.

| Pricing sheet                                                                                                    | After select                              | After selecting the 'Fill out<br>prices' link the price field(s) to<br>key your price(s) are opened<br>for input. |                          |  |
|----------------------------------------------------------------------------------------------------|-------------------------------------------|----------------------------------------------------------------------------------------------------|--------------------------|--|
| chedule of Bid Items<br>Products                                                                                          | prices' link<br>key your pr<br>for input. |                                                                                                    |                          |  |
| 0% 1 not filled                                                                                                    |                                           |                                                                                                    |                          |  |
|                                                                                                    |                                           |                                                                                                    |                          |  |
| # Name                                                                                                    |                                           | Price Allowar                                                                                                    | ice Total<br>Base<br>Bid |  |
| 1 REPLACEMENT OF WELL STATION CONTROL PANEL as specified in<br>(Allowance for well pump equipment as referenced in quote) | the bid documents                         | \$26,3                                                                                                    | 25 \$                    |  |
|                                                                                                    |                                           | Cance                                                                                                    | l Save                   |  |

### Comment:

Bidders will enter the price to furnish and install the Well Station Control Panel as specified in the bid documents. The price listed as the Allowance is for Well Pump Combination Control Panel Equipment that Contractor will purchase from Sanders Company, Inc. The quote for equipment is supplied in the document attached.

### Export pricing sheet

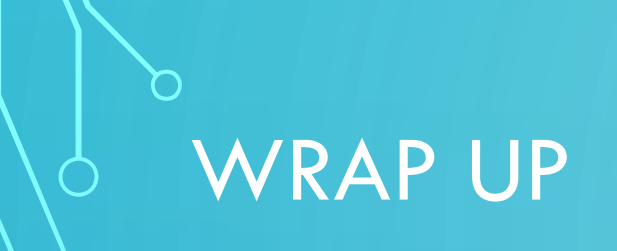

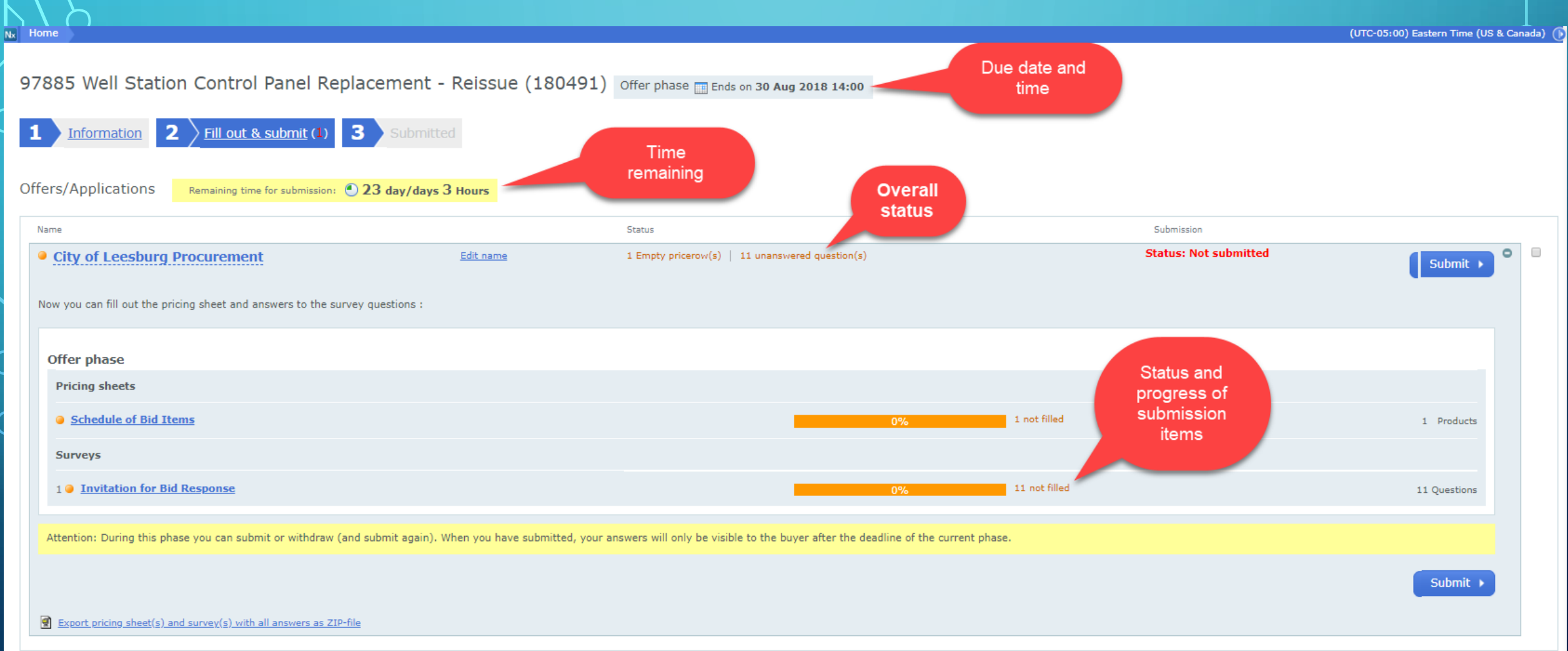

Add colleague / colleague overview

## **QUESTIONS AND ANSWERS**

### Suppliers can submit a question to the City by selecting the LETTER OF INTEREST 1.3.1. Document attachment is not filled 'Pose a question to the buyer' **Q**: Include a letter of interest from commitment and desire to service link like the one shown here. sign the letter. The letter should not exceed MUST UPLOAD FIL

Pose a question to the buyer

RESPONDENT

## SUPPORT

If you need assistance using the system or submitting your response you can contact the Negometrix support by phone or email.

(724) 888-5294

Email: <a href="mailto:servicedesk@negometrix.com">servicedesk@negometrix.com</a>

Hours: 7:00 AM to 5:00 PM EST